## DH Links panel shortcut menu and Sync Status icons

You can right-click an item in the table in the DH Links panel to open a shortcut menu. This shortcut menu allows you to execute specific operations on a node in the panel.

| Ge DH Links                      |           |                                                                                                    |                |
|----------------------------------|-----------|----------------------------------------------------------------------------------------------------|----------------|
| DH Links                         |           |                                                                                                    | @ # ×          |
|                                  |           |                                                                                                    |                |
| Untitled 1_sysml 190 [MagicDraw] | Direction | Training [IBM Rational DOORS]                                                                                                    | Status         |
| CI Structure                     |           | Select Untitled1_sysml190 node in Appli<br>Select Untitled1_sysml190 node in Datal<br>Select Training node in Application<br>Select Training node in DataHub Explore | Explorer<br>er |
| Ready                            |           | Change Direction<br>View Schema Map<br>Exclude Node<br>Remove DHLink                                                                                                 | <u>ک</u>       |

The Shortcut menu in the table in the DH Links panel.

The table below explains the functions of the DH Links panel shortcut menu.

| Command                                                       | Function                                                                                                    |  |
|---------------------------------------------------------------|----------------------------------------------------------------------------------------------------|--|
| Select <i>MagicDraw project name</i> node in Application      | Selects the element in the MagicDraw Containment tree.                                                                              |  |
| Select <i>MagicDraw project name</i> node in DataHub Explorer | Selects the MagicDraw node in DataHub/Alias Explorer.                                                                               |  |
| Select <i>Data Source name</i> node in Application            | Selects the node in the original application, e.g., the node originally from DOORS will be opened in the DOORS client application.  |  |
| Select <i>Data Source name</i> node in DataHub Explorer       | Selects the node from other Data Sources, e.g., DOORS, in DataHub/Alias Explorer.                                                   |  |
| Change Direction (only for root nodes)                        | Changes the current direction of synchronization: <b>Two-way Sync</b> , <b>Sync from MagicDraw</b> , and <b>Sync to MagicDraw</b> . |  |

| View Schema Map                                  | Opens the View Schema Map dialog.                                                                                                    |                                        |                        |  |  |
|--------------------------------------------------|----------------------------------------------------------------------------------------------------|----------------------------------------|------------------------|--|--|
|                                                  | 🖹 View Schema Map                                                                                                    |                                        |                        |  |  |
|                                                  | View Schema Map<br>Schema Map below is used by the selected DHLink. There are two mapping modes which are Simple mode<br>and Define Target Type from Attribute Value mode. |                                        |                        |  |  |
|                                                  | Mapping Mode:     Simple       Select Attribute to Sync                                                                                                    |                                        |                        |  |  |
|                                                  | Requirement [MagicDraw::Demo Project] Active Hyperlink(Readonly) Decrimentation                                                                                            | Object::/LT DATA/LT Multi-level [IBM R | Conversion Rule        |  |  |
|                                                  | Element ID(Readonly) Id Is Abstract                                                                                                    | Object Identifier(Readonly)            | Edit rule              |  |  |
|                                                  | Is Active<br>Is Final Specialization<br>Is Leaf                                                                                                    |                                        |                        |  |  |
|                                                  | Image: Name       Qualified Name(Readonly)       Image: Text                                                                                                    | Object Heading<br>Object Text          | Edit rule<br>Edit rule |  |  |
|                                                  |                                                                                                    |                                        | OK                     |  |  |
|                                                  | The View Schema Map dialog.                                                                                                    |                                        |                        |  |  |
| Exclude Node (not for root nodes)                | Skips the synchronization of the selected node and its child nodes.         Includes the selected node and its child nodes for the synchronization.                        |                                        |                        |  |  |
| Include Node                                     |                                                                                                    |                                        |                        |  |  |
| Update Pending DHLink (for Pending Update items) | Synchronizes the node by updating the pending DHLink.                                                                                                    |                                        |                        |  |  |
| Discard Update (for Pending Delete items)        | Synchronizes the node by discarding the DHLink.                                                                                                    |                                        |                        |  |  |
| Remove DHLink                                    | Removes the selected DHLink.                                                                                                    |                                        |                        |  |  |

A Note

- DataHub cannot recreate a node if its parent does not exist.
  You can perform the Change Direction and Remove DHLink command(sync relation) on a root node only.

You can click the **Sync Status** icons to filter the status of synchronization of the nodes. The **DH Links** panel displays only the DHLinks with the Sync status you have selected from the specified **Sync Status** icons.

| 68 DF                                                                           | I Links 🛛 🛇 | Active Vali | dation Results |    |
|---------------------------------------------------------------------------------|-------------|-------------|----------------|----|
| DH Links                                                                        |             |             |                | ъх |
|                                                                                 |             |             |                |    |
| Source : testmar 17 [MagicDraw]<br>Target : DOORS Database [IBM Rational DOORS] |             |             |                |    |
| testmar                                                                         | Direction   | DOORS       | Status         |    |
| Test<br>Items                                                                   |             | Test Items  | Orphan         |    |
|                                                                                 |             |             |                |    |
|                                                                                 |             |             |                |    |

The Sync Status icons on the DH Links panel.

All the  $\ensuremath{\textbf{Sync}}$  Status icons are listed in the following table

|  | Button | Color sync | Status         | Meaning                                                       |
|--|--------|------------|----------------|---------------------------------------------------------------|
|  | X      | Green      | Synchronized   | Displays only the DHLink of the <b>Synchronized</b> status.   |
|  | X      | Blue       | Orphan         | Displays only the DHLink of the <b>Orphan</b> status.         |
|  | 2      | Red        | Pending Delete | Displays only the DHLink of the <b>Pending Delete</b> status. |
|  | /      | Yellow     | Pending Update | Displays only the DHLink of the <b>Pending Update</b> status. |
|  |        | Grey       | Excluded       | Displays only the DHLink of the <b>Excluded</b> status.       |